## ESTÁGIOS EMPRESAS

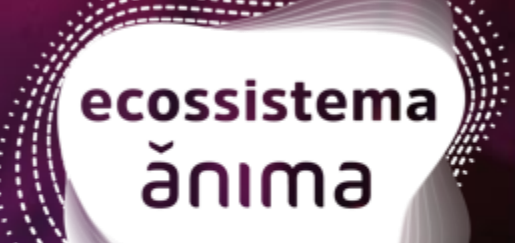

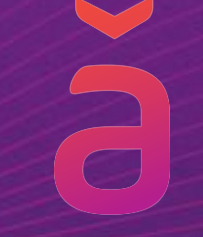

## PLATAFORMA DE ESTÁGIOS EMPRESA CONCEDENTE

#### **ACESSOS ULIFE ESTÁGIOS - PLATAFORMA**

**MENU** 

1. IDENTIFICAÇÃO DOS ATORES NO ESTÁGIO

2. CONDIÇÕES IMPORTANTES PARA REALIZAÇÃO DO ESTÁGIO

3. PLATAFORMA DE GESTÃO DE ESTÁGIOS

4. ACESSO PLATAFORMA DE ESTÁGIOS PARA EMPRESAS

5. ASSINATURAS DOS ESTÁGIOS EMPRESA

6. CONHECENDO OS STATUS DO PROCESSO DE ESTÁGIOS

7. ADITIVO DE ESTÁGIO

8. RESCISÃO DE ESTÁGIO

9. OBSERVAÇÕES IMPORTANTES DO ESTÁGIO

**10. RELATÓRIOS DE ESTÁGIO** 

**11. TERMO DE CONVÊNIO** 

## **a** ACESSOS ULIFE ESTÁGIOS - PLATAFORMA

#### **1. IDENTIFICAÇÃO DOS ATORES**

- a. Estagiário: é o(a) estudante que possui matrícula e frequência regular do curso de educação superior, de educação profissional, de ensino médio, da educação especial e nos anos finais do ensino fundamental, na modalidade profissional da educação de jovens e adultos e atestados pela instituição de ensino;
- b. Professor Orientador de Estágio: é responsável pela aprovação do Plano de Atividades, Relatório e/ou atribuição de nota de estágio do Estudante;
- c. Supervisor de Estágio: profissional com formação ou experiência profissional na área de conhecimento desenvolvida no curso do estagiário, para orientar e supervisionar o estagiário.
- d. Agente de Integração: Entidade, pública ou privada, que faz a interlocução entre a instituição de ensino, o estagiário e a concedente, inserindo estudantes no ambiente do mercado de trabalho, colaborando para o desenvolvimento de habilidades, modalidades de atuação e formação profissional desses estudantes.

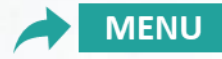

## **ACESSOS ULIFE ESTÁGIOS - PLATAFORMA**

#### **1. IDENTIFICAÇÃO DOS ATORES**

e. Unidade/empresa concedente: local no qual o estudante irá estagiar.

**f. Instituição de Ensino (IES):** escola na qual o estudante está matriculado. É corresponsável nos processos de Estágio.

**g.** Atendimento ao Aluno: equipe responsável em orientar o estudante sobre os procedimentos documentais do estágio.

h. Campo de Estágio: empresa ou local onde o estudante irá realizar o estágio.

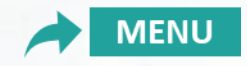

## **ACESSOS ULIFE ESTÁGIOS - PLATAFORMA**

## 2. CONDIÇÕES IMPORTANTES PARA A REALIZAÇÃO DO ESTÁGIO

- a. Estar em conformidade com a **Lei de Estágio** (Lei 11.788 de 25 de setembro de 2008).
- b. Respeitar as normas editadas pelo Conselho Nacional de Educação ou Conselhos da Profissão.
- c. Para estagiar o(a) estudante precisa estar regularmente matriculado e com frequência no curso.
- d. A solicitação de estágio não gera cobrança de taxa para nenhuma das partes (empresa ou estudante).

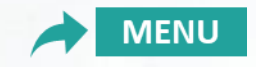

#### 3. PLATAFORMA DE GESTÃO DE ESTÁGIOS PARA EMPRESAS

Por meio da plataforma Ulife de estágios é possível realizar toda a gestão de documentos dos estudantes estagiários. É necessário a empresa estar cadastrada para ter acesso à gestão.

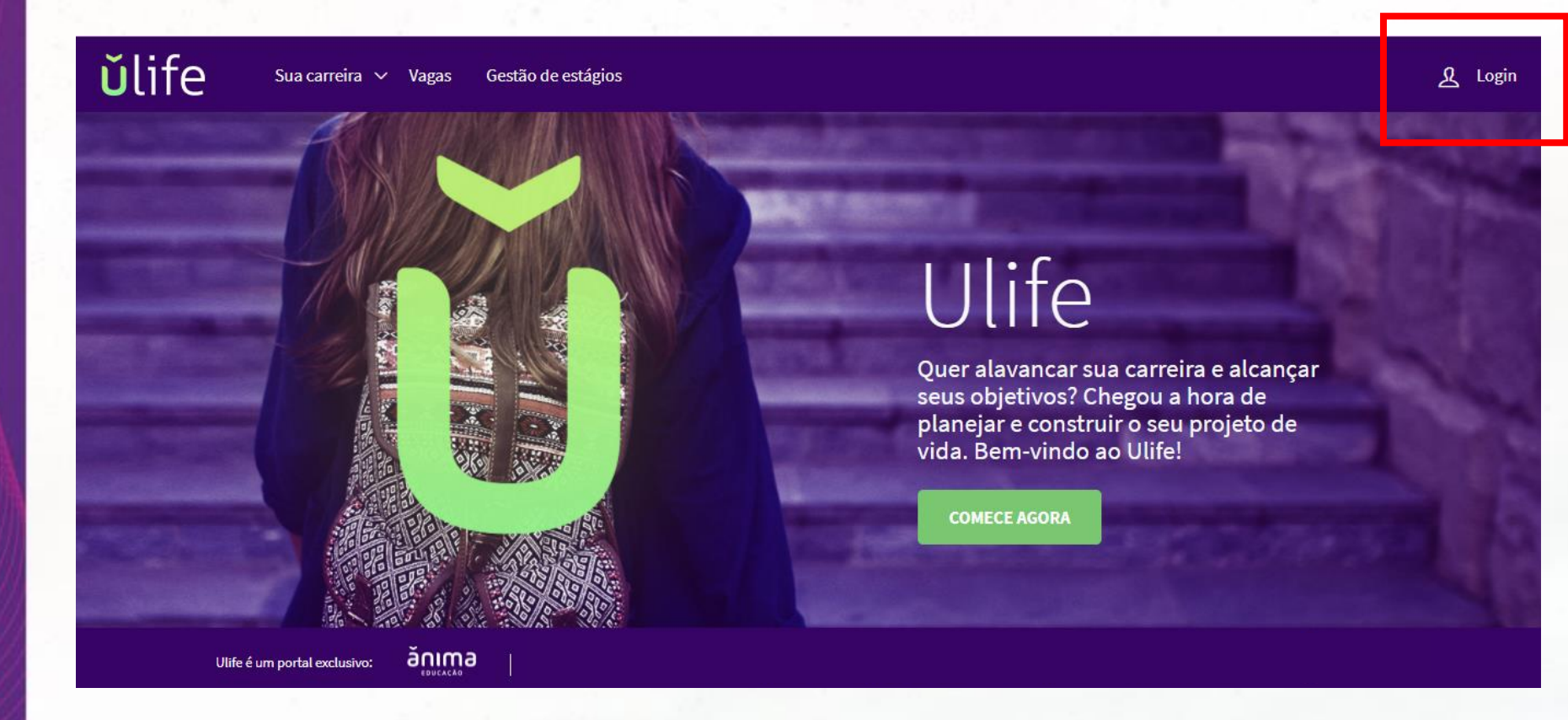

#### Acesso em: <u>www.ulifecarreiras.com.br</u> Login > canto superior direito da tela de acesso.

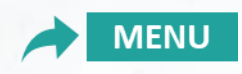

Se for o seu primeiro acesso, em "É novo aqui? Cadastre-se!", realize o cadastro digitando inicialmente o e-mail da empresa concedente e clicando em cadastrar empresa.

Se você já possui acesso ao Ulife estágios, siga realizando seu acesso em "Sou Cadastrado": digite seu login e senha.

| Sou cadastrado                  |                     | É novo aqui? Cadastre-se! |  |
|---------------------------------|---------------------|---------------------------|--|
| Matrícula, E-mail, CPF ou CNPJ: |                     | E-mail:                   |  |
| Senha:                          | Esqueci minha senha | Cadastrar empresa         |  |
| Entrar                          |                     |                           |  |

#### ACESSO E CADASTRO COMO EMPRESA:

Alguns dados são solicitados para o **primeiro** cadastro como empresa:

Dados da Concedente (empresa): CNPJ; Nome; Endereço completo com bairro, cidade, estado e CEP; E-mail; Telefone.
Dados do Representante legal da Concedente (empresa): Nome; CPF; Cargo; Telefone; E-mail.

Dados do Supervisor: Nome; CPF; Cargo; Telefone; E-mail.

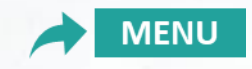

Obs.: Se a empresa já possui cadastro no Ulife e está sem acesso, pode solicitar a **Instituição de Ensino** – time de atendimento ao aluno, um novo convite de acesso, além da exclusão do antigo usuário.

à

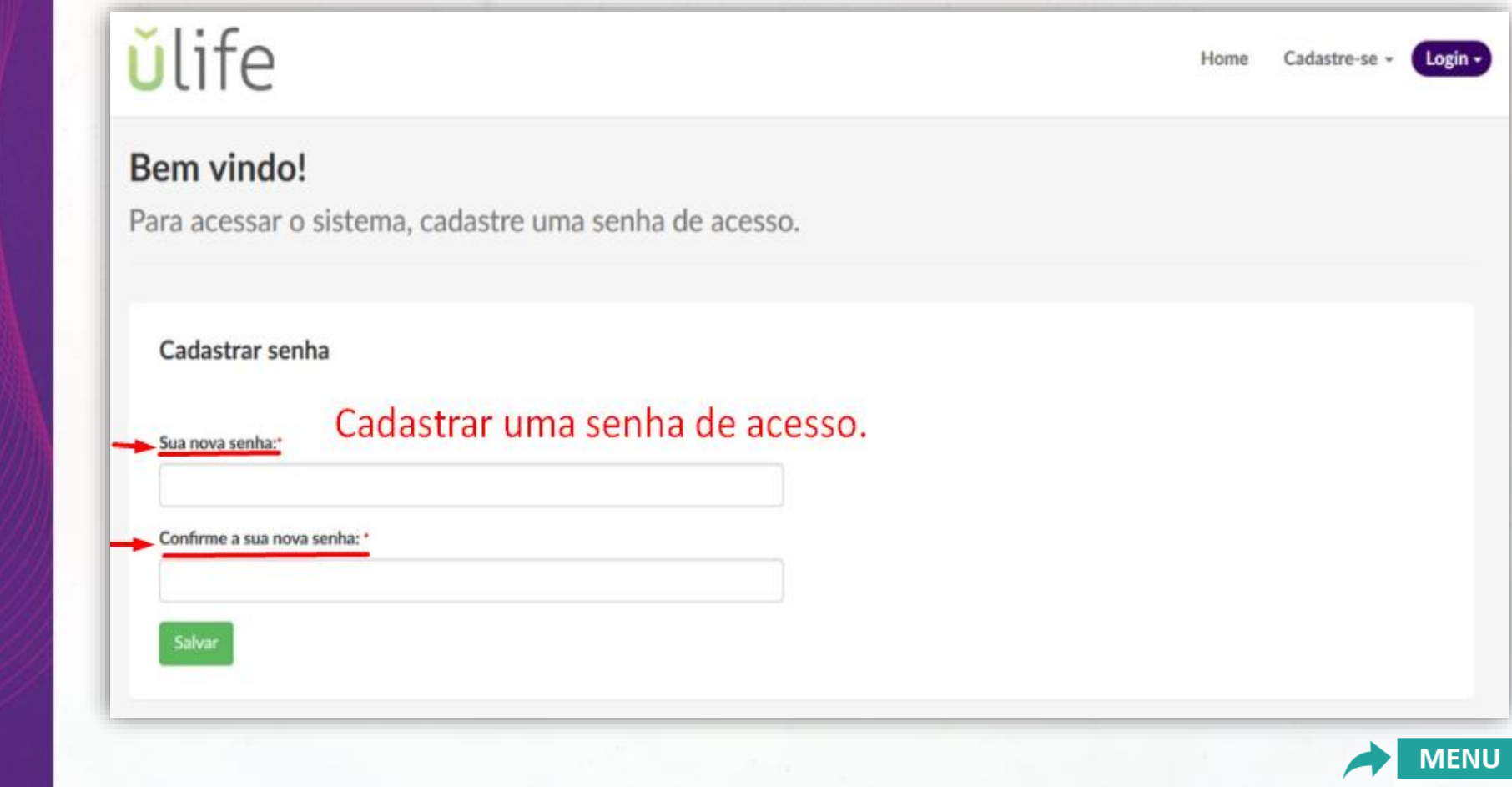

#### Para o primeiro acesso na plataforma:

Assim que realizar o login, a plataforma irá solicitar a confirmação dos seus dados de acesso (com os campos a confirmar: Nome, CPF e E-mail). Digite o seu CPF e clique em **"ATUALIZAR DADOS DE LOGIN".** 

| Co                                                                                            |                               |
|-----------------------------------------------------------------------------------------------|-------------------------------|
| Estágios Firmados  Re  Pesquisar estágios  E-ma  ro  Nome do Estagiário  Pesquisar 👻 AVANÇADO | firme seus dados de acesso ×  |
| Estágios<br>340 estágios.<br>Cadastro em Estudante Curso                                      | Empresa Início Término Status |

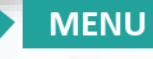

#### **5. ASSINATURAS DOS ESTÁGIOS EMPRESA**

Após o cadastro do estágio pelo aluno e a validação do estágio pelo time de atendimento ao aluno no Ulife, o contrato de estágio estará disponível para as assinaturas eletrônicas na ordem:

1º Professor orientador de estágio da Instituição de ensino
2º Empresa e Aluno
3º Responsável legal da Instituição de ensino.

A empresa deverá realizar a ASSINATURA ELETRÔNICA do Termo de Compromisso de Estágio e do Plano de Atividades conforme os quadros a seguir.

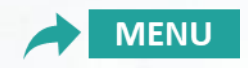

## **5. ASSINATURAS DOS ESTÁGIOS EMPRESA**

#### MENU > ESTÁGIOS >

| <b>ŭ</b> life | PAINEL | VAGAS | estágios   | CONVÊNIOS                     | DOCUMENTOS                  | BUSCAR CANDIDATOS |
|---------------|--------|-------|------------|-------------------------------|-----------------------------|-------------------|
|               |        |       | Os estágio | os realizados na minh<br>Pain | ermpresa<br>er de Cont      | role - Empresas   |
|               |        |       |            |                               |                             |                   |
|               |        |       |            | Qua                           | dro Resumo                  |                   |
|               |        |       |            | Vagas c<br>Estagiá            | adastradas:<br>rios ativos: |                   |
|               |        |       |            |                               |                             |                   |
|               |        |       |            | Últi                          | mas vagas cada              | astradas          |

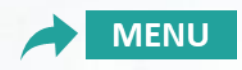

#### 5. ASSINATURAS DOS ESTÁGIOS EMPRESA

#### MENU > ESTÁGIOS > LIBERADO PARA ASSINATURAS >

No filtro "STATUS" a empresa deve selecionar "LIBERADO PARA ASSINATURA", ou se preferir, digitar o nome do estagiário e verificar se já encontra-se no status "Liberado para assinatura".

|               | 😫 ESTAGIOS 🔛 CONVENIOS 📋 DOCUMENTOS 🗉 BUSCA                                                                                                    | R CANDIDATOS                     |             |
|---------------|----------------------------------------------------------------------------------------------------|----------------------------------|-------------|
| 1eus Estágios |                                                                                                    |                                  |             |
|               |                                                                                                    |                                  |             |
|               | Estudante                                                                                                    | Curso                            |             |
|               | Status                                                                                                    | Data de início                   | Data de fim |
|               | Selecione<br>Selecione                                                                                                    | € Email do Supervisor de Estágio | )           |
|               | Aguardando Documentos da Agência de Integração<br>Aguardando instituição de ensino<br>Cancelado<br>Em Análise: Central de Carreiras<br>Em Análise: Orientador<br>Em Homologação: Central de Carreiras |                                  |             |
|               | Encerrado<br>Finalizar incompleto<br>Indeferido                                                                                                    |                                  |             |
|               | Plano de atividades incompleto<br>Rescindido                                                                                                    |                                  |             |
|               | Válido                                                                                                    |                                  |             |

341 ESTÁGIOS ENCONTRADO

## **5. ASSINATURAS DOS ESTÁGIOS EMPRESA**

#### Logo abaixo do filtro, vai aparecer a quantidade de ESTÁGIOS ENCONTRADOS.

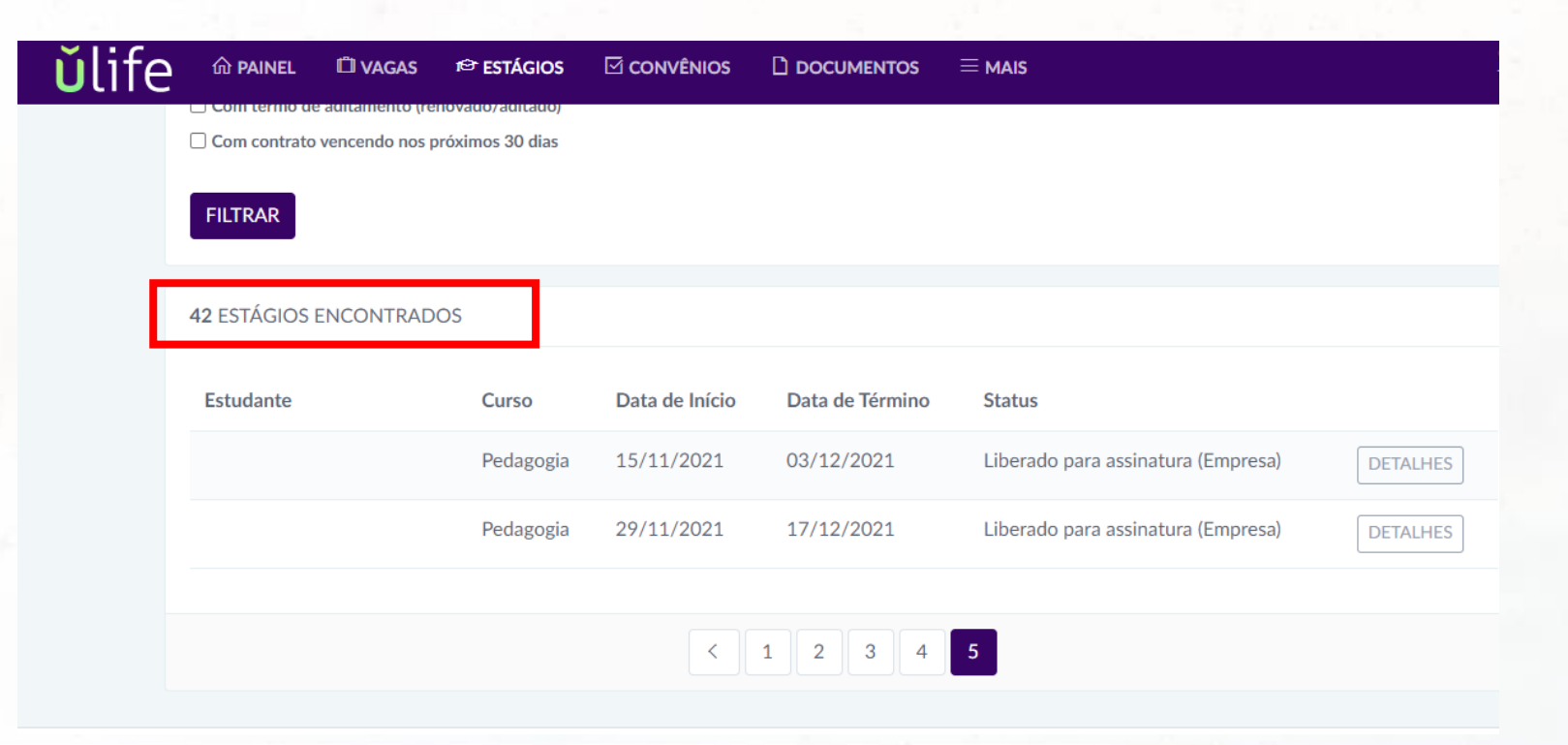

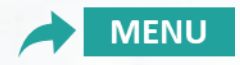

#### **5. ASSINATURAS DOS ESTÁGIOS EMPRESA**

Com filtro realizado, a empresa deve clicar em > DETALHES para realizar a análise e validação.

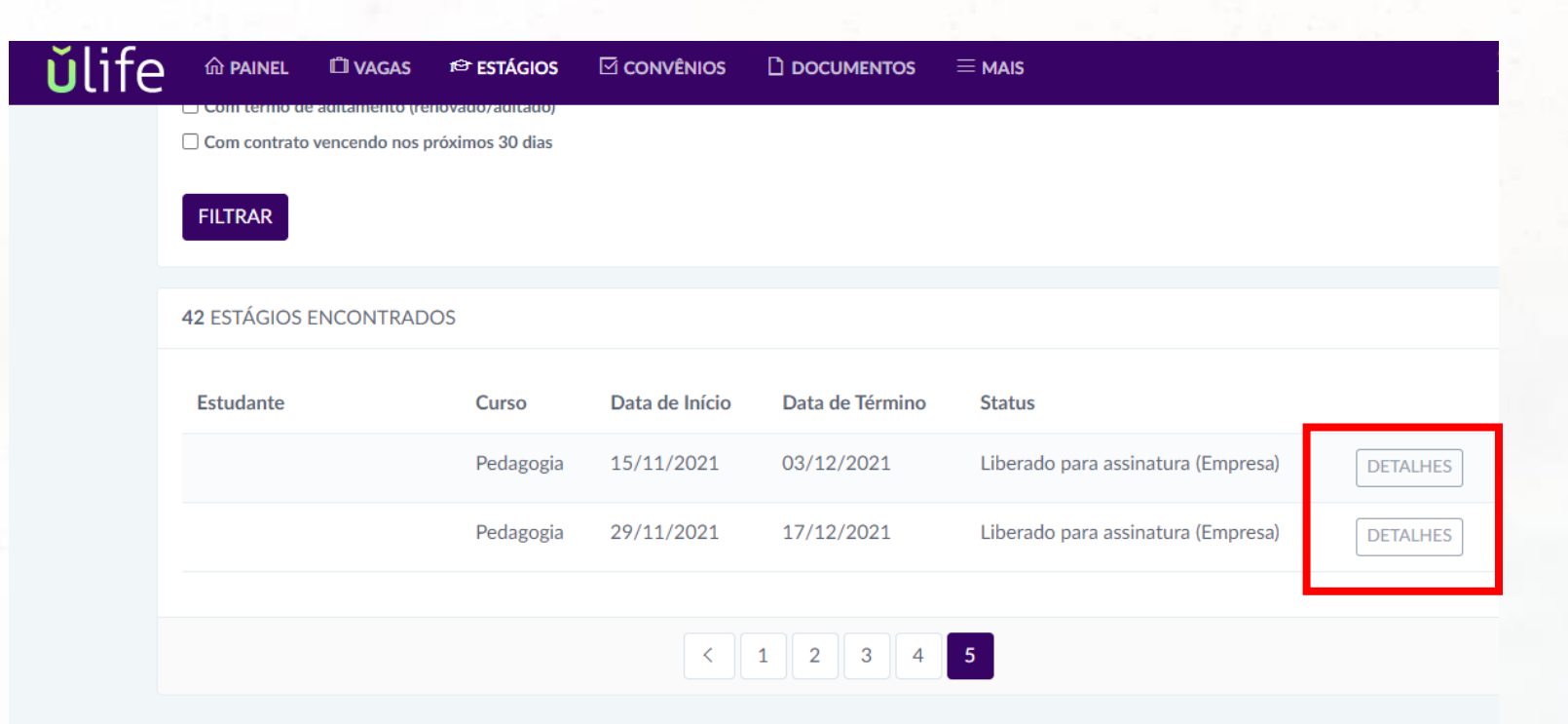

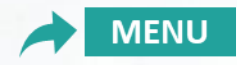

#### **5. ASSINATURAS DOS ESTÁGIOS EMPRESA**

Na tela você verá um resumo de todo cadastro feito pelo estagiário com suas informações pessoais, assim como, informações da unidade concedente e dados sobre o estágio. A empresa deverá confirmar todas as informações. Caso a empresa identifique alguma informação que não confere e/ou não está de acordo, deverá clicar em **NOTIFICAR INCONSISTÊNCIA, digitar o motivo e salvar** – o processo voltará ao ínicio para correção dos envolvidos, bem como a validação.

|   | 🞓 Fale com o estagiário    |
|---|----------------------------|
|   |                            |
|   | Visualizar Estágio         |
| ~ |                            |
|   | Ações<br>Assinar - Empresa |
|   | Notificar Inconsistência   |
|   |                            |

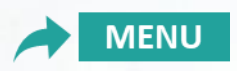

## **5. ASSINATURAS DOS ESTÁGIOS EMPRESA**

Mas caso a empresa esteja de acordo com todos os dados cadastrados, deverá seguir com as assinaturas. Para assinar o documento, clique em **> ASSINAR EMPRESA**.

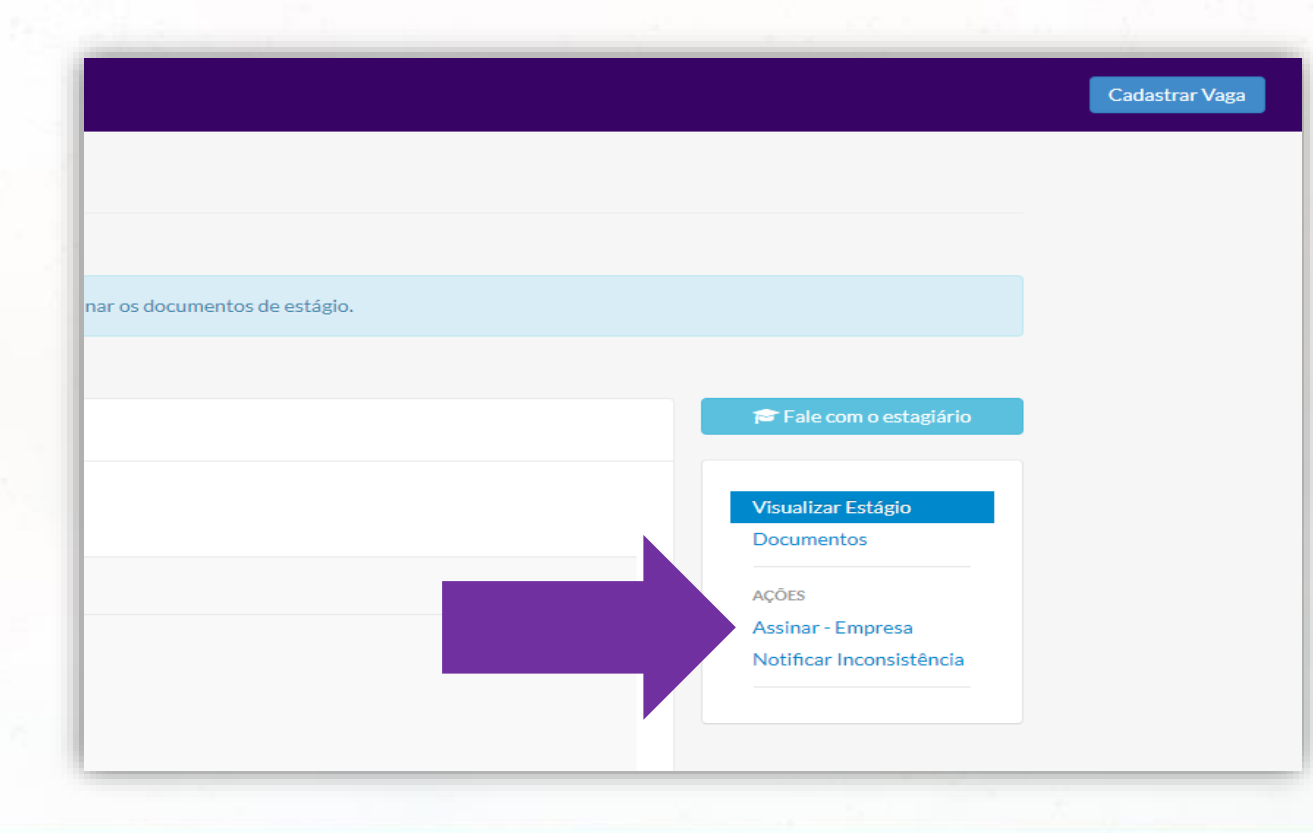

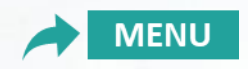

#### **5. ASSINATURAS DOS ESTÁGIOS EMPRESA**

Na primeira validação de assinatura eletrônica, você deverá clicar em: "INICIAR O PROCESSO" para criar uma senha de assinatura. ATENÇÃO: O processo de criação de senha é único; uma vez criado, não será necessário criar novas senhas para a validação dos demais termos.

| Senha para Assinatura Digital                                                                                                    |                                                                                                    |                                                     |
|----------------------------------------------------------------------------------------------------|----------------------------------------------------------------------------------------------------|-----------------------------------------------------|
| 1 INICIAR PROCESSO                                                                                                    | 2 DEFINIR SENHA                                                                                         | 3 FINALIZAR                                         |
| O processo agora é digital!<br>Para prosseguir, é necessário que você cadastre uma senha                                             | para assinatura digital.                                                                                |                                                     |
| INSTRUÇÕES PARA DEFINIÇÃO DA SENHA PARA AS                                                                                           | SINATURA DIGITAL                                                                                        |                                                     |
| Sempre que precisar assinar um documento digitalment<br>senha digital, ou não se lembra da última senha definida<br>INICIAR PROCESSO | te será requisitado que você informe a senha digita<br>a, você pode solicitar uma nova senha agora mesm | al que você definir. Caso você não tenha uma<br>10. |

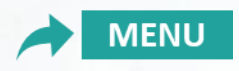

## **a** ACESSOS ULIFE ESTÁGIOS – ORIENTADOR DE ESTÁGIO

## **5. ASSINATURAS DOS ESTÁGIOS EMPRESA**

Em seguida, você receberá em seu e-mail (o que está cadastrado na plataforma) um **Token** (número).

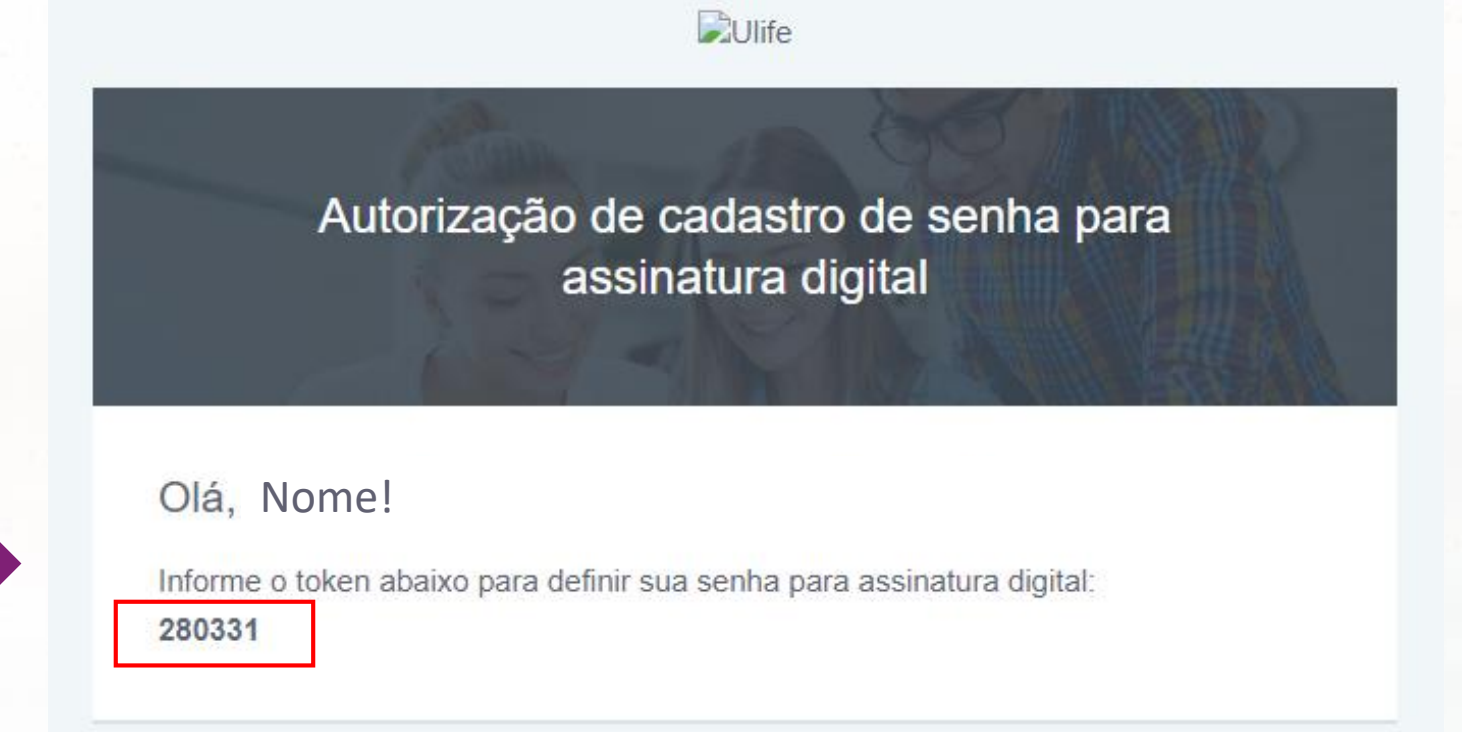

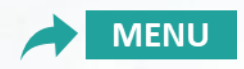

## **ACESSOS ULIFE ESTÁGIOS – ORIENTADOR DE ESTÁGIO**

#### **5. ASSINATURAS DOS ESTÁGIOS EMPRESA**

Insira o **Token** informado no e-mail, digite a senha desejada para assinatura digital e em seguida clique em **"Definir Senha"**.

| PREENCHA OS CAMPOS ABAIXO PARA DEFINIR SUA SENHA |
|--------------------------------------------------|
| Token                                            |
| Senha                                            |
| Confirmação de senha                             |
| DEFINIR SENHA                                    |
|                                                  |

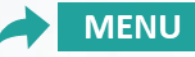

## **a** ACESSOS ULIFE ESTÁGIOS – ORIENTADOR DE ESTÁGIO

## **5. ASSINATURAS DOS ESTÁGIOS EMPRESA**

#### Clique em "Ok, entendi".

|                                                      | DEFINIR SENHA | 3 FINALIZAR |
|------------------------------------------------------|---------------|-------------|
| TUDO CERTO                                           |               |             |
| Pronto! Agora você já pode assinar documentos digita | almente.      |             |
| OK, ENTENDI                                          |               |             |
|                                                      |               |             |

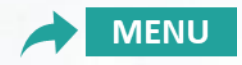

## **ACESSOS ULIFE ESTÁGIOS – ORIENTADOR DE ESTÁGIO**

#### **5. ASSINATURAS DOS ESTÁGIOS EMPRESA**

O Termo de Estágio e Plano de Atividades ficarão disponíveis para sua visualização. Insira seu **CPF, senha e valide** que leu e concorda com os documentos analisados. Ao final clique em **"ASSINAR".** 

|                                                                                                    | Orientador III ife                                                                                               |  |
|----------------------------------------------------------------------------------------------------|----------------------------------------------------------------------------------------------------|--|
| 4                                                                                                    | orientador.ulife@contratanet.com.br                                                                              |  |
|                                                                                                    | Para assinar, primeiro confirme que é realmente você:                                                            |  |
| PLANO DE ATIVIDADES DO ESTÁGIO                                                                                                    |                                                                                                    |  |
| INSTITUIÇÃO DE ENSINO:                                                                                                    |                                                                                                    |  |
| inscrita no CNPUMF sob no<br>Remesentante (s) Lengl (is) / Provinante (s) infra-assingtion                                                                                                    |                                                                                                    |  |
| CONCEDENTE:                                                                                                    |                                                                                                    |  |
| Radio Social:           CNP1:           Enderepo:           CEP:           Bairro:           Cidade/Estado:           Enderepo:           Enderepo:           Cidade/Estado:           Enderepo:           Enderepo:           Cidade/Estado:           Enderepo:           Telefone: | Ao clicar no botão abaixo, declaro que li e concordo com<br>o(s) documento(s): Termo de Compromisso de Estágio e |  |
| Representado por: Cargo:<br>Supervisor do estaglário: Cargo:<br>Formação: Registro profissional nº:                                                                                                    | Plano de Atividades.                                                                                             |  |
| Local do Estágio<br>Endereço:                                                                                                    | ACCINIAD                                                                                                    |  |
| CEP: Bairro: Cidade/Estado:                                                                                                    | ASSINAR                                                                                                    |  |
| ESTAGIÁRIO (A):<br>Nome: Registro Acadêmico:<br>Curso: Semestre:                                                                                                    | Indeferir estágio                                                                                                |  |
| RG: CPF: Data Nasc                                                                                                    |                                                                                                    |  |

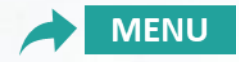

#### **5. ASSINATURAS DOS ESTÁGIOS EMPRESA**

Após a assinatura irá aparecer a tela com status de **assinatura registrada**. A plataforma confirma sua assinatura e o processo fica finalizado pela empresa concedente. É nesse momento, no MENU INICIAL, que o estágio mudará o status para **"Em homologação: Central de Carreiras"** (time de atendimento ao aluno) e você deverá aguardar a validação final.

| Jlife <sup>™ PAINEL</sup> |                       |
|---------------------------|-----------------------|
| Assinatura registrada     |                       |
|                           |                       |
|                           | Assinatura registrada |
|                           | VOLTAR                |

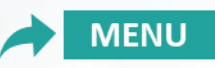

## **5. ASSINATURAS DOS ESTÁGIOS EMPRESA**

Após **todas as partes assinarem**, no cadastro do estágio, em **"Histórico de Termos"** ficarão disponíveis o Termo de Estágio e Plano de Atividades assinados.

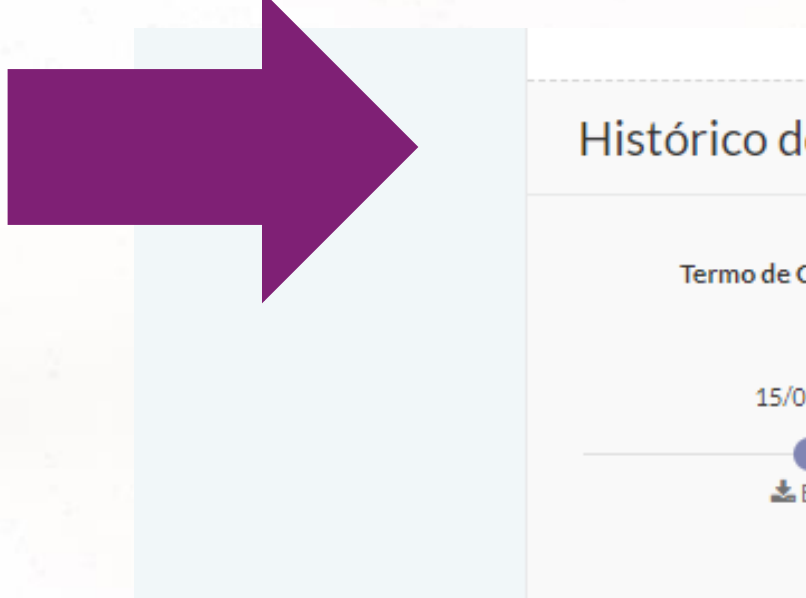

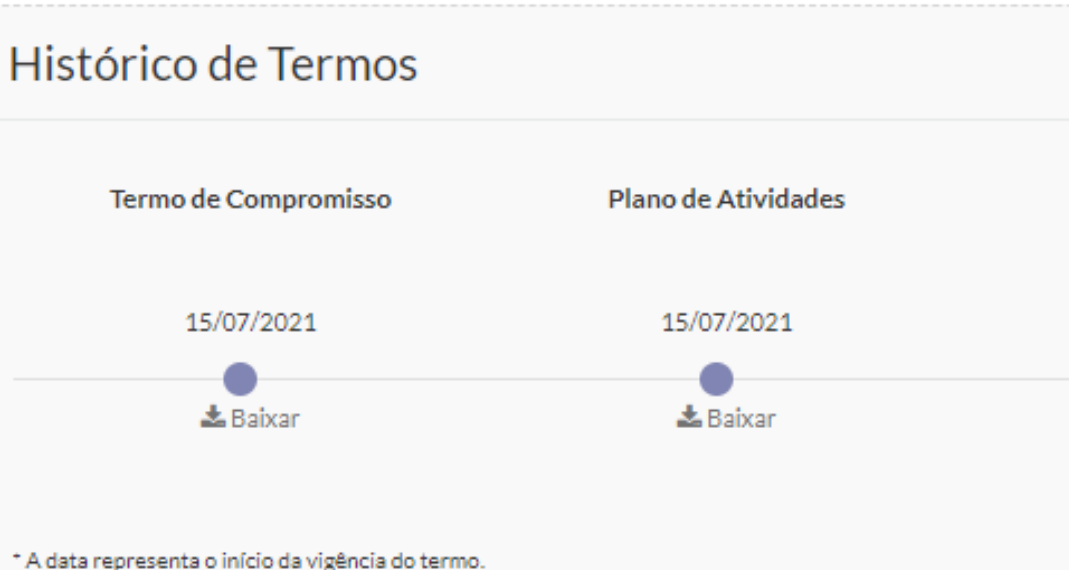

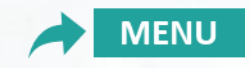

## 5. ASSINATURAS DOS ESTÁGIOS EMPRESA

## Ao final do processo é possível verificar as **assinaturas de todos os envolvidos** na seguinte ordem: professor orientador > empresa > estagiário e Instituição de Ensino.

Assinatura Digital

| Documento a<br>15:21:54.<br>Método cripto<br>Nº de série: 5<br>Emissor: CN=               | ssinado digitalmente por<br>gráfico: sha512RSA.<br>6FBD9933129F7D0<br>:Ulife CA, OU=Ulife - Contratanet Certificados, O=Ånima Educação - Ulife, L=Belo Horizonte, S=Minas Gerai |
|-------------------------------------------------------------------------------------------|----------------------------------------------------------------------------------------------------|
| Empresa                                                                                   |                                                                                                    |
| Documento a<br>15:53:16.<br>Método cripto<br>Nº de série: 4<br>Emissor: CN=<br>Estagiário | ssinado digitalmente por<br>gráfico: sha512RSA.<br>7DA743B98AE5CEB<br>Ulife CA, OU=Ulife - Contratanet Certificados, O=Ânima Educação - Ulife, L=Belo Horizonte, S=Minas Gerai  |
| Documento a<br>Método cripto<br>Nº de série: 2<br>Emissor: CN=<br>C=BR.                   | ssinado digitalmente por<br>gráfico: sha512RSA.<br>4C77D2E86733955<br>:Ulife CA, OU=Ulife - Contratanet Certificados, O=Ânima Educação - Ulife, L=Belo Horizonte, S=Minas Gerai |
| Control de                                                                                | Carreiras                                                                                                    |

Emissor: CN=Ulife CA, OU=Ulife - Contratanet Certificados, O=Ânima Educação - Ulife, L=Belo Horizonte, S=Minas Gerais

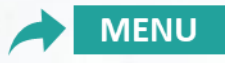

#### 6. CONHECENDO OS STATUS DO PROCESSO DE ESTÁGIOS

Para conhecimento, o fluxo de estágios possuem os seguintes status de processo para as ASSINATURAS:

1. CADASTRO DO ESTÁGIO PELO ESTUDANTE

2. VALIDAÇÃO DO ESTÁGIO PELO TIME DE ATENDIMENTO DA IES

**3. ASSINATURA DO PROFESSOR ORIENTADOR DE ESTÁGIO** 

4. ASSINATURA DO ESTAGIÁRIO E EMPRESA

5. ASSINATURA HOMOLOGAÇÃO FINAL PELA INSTITUIÇÃO DE ENSINO

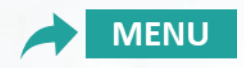

#### 6. CONHECENDO OS STATUS DO PROCESSO DE ESTÁGIOS

| A Central de Carreiras deve avaliar se os dados informados estão corretos e se as condições do estágio estão de acordo com a | lei.                                          |
|----------------------------------------------------------------------------------------------------|-----------------------------------------------|
| Dados do Estágio                                                                                                    | 🖻 Fale com o estagiário                       |
| Status: Em Análise: Central de Carreiras     Período:                                                                        | Fale com o supervisor                         |
| Endereço do Estágio:<br>Dias de recesso concedidos: 0<br>Dias de recesso disponíveis: 0                                      | Visualizar Estágio<br>Documentos<br>Auditoria |

O status **Em Análise Central de Carreiras** – indica que está pendente para Central de Carreiras/Time de Atendimento validar as condições do estágio cadastrado pelo estudante. É necessário aguardar esta validação para iniciar as assinaturas.

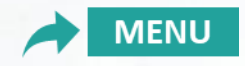

#### 6. CONHECENDO OS STATUS DO PROCESSO DE ESTÁGIOS

O Orientador do Curso deve avaliar se o plano de atividades é compatível com o curso.

Dados do Estágio Status: Em Análise: Orientador Período: Endereço do Estágio: Dias de recesso concedidos: 0 Dias de recesso disponíveis: 0

Dados do Estagiário

Fale com o estagiário

Fale com o supervisor

Visualizar Estágio
Documentos
Auditoria

ACÕES

Decementer de cumenter

O status **Em Análise: Orientador –** indica que está pendente para validação e assinatura do Professor Orientador de Estágio responsável pelo curso.

## **a cessos ulife estágios – empresa concedente**

## 6. CONHECENDO OS STATUS DO PROCESSO DE ESTÁGIOS

#### Visualizar Estágio

| O estagiário e o responsável legal da empresa devem assinar os documentos de estágio.   |                                  |
|-----------------------------------------------------------------------------------------|----------------------------------|
| Dados do Estágio                                                                        | 🖻 Fale com o estagiário          |
| Status: Liberado para assinatura<br>Período:                                            | Fale com o supervisor            |
| Endereço do Estágio:<br>Dias de recesso concedidos: 0<br>Dias de recesso disponíveis: 2 | Visualizar Estágio<br>Documentos |

O status Liberado para assinatura – indica que está pendente de assinatura do estagiário e/ou empresa.

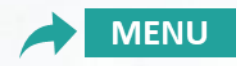

#### 6. CONHECENDO OS STATUS DO PROCESSO DE ESTÁGIOS

#### Visualizar Estágio

| Г |                                                                                                    |  |                         |
|---|----------------------------------------------------------------------------------------------------|--|-------------------------|
|   | A Central de Carreiras deve validar se o processo foi seguido corretamente para tornar o estágio válido. |  |                         |
|   |                                                                                                    |  |                         |
|   | Dados do Estágio                                                                                         |  | 🖻 Fale com o estagiário |
|   |                                                                                                    |  |                         |
|   | Status: Em Homologação: Central de Carreiras                                                             |  | Fale com o supervisor   |
|   | Período:                                                                                                 |  |                         |
|   | Endereco do Estágio:                                                                                     |  |                         |
|   |                                                                                                    |  | Visualizar Estágio      |
|   | Dias de recesso concedidos: O                                                                            |  | Documentos              |
|   | Dias de recesso disponíveis: debito de -1 dias                                                           |  | Auditoria               |

O status **Em Homologação: Central de Carreiras –** indica que está pendente de validação final e assinatura do Atendimento.

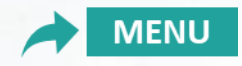

## **a cessos ulife estágios – empresa concedente**

#### 6. CONHECENDO OS STATUS DO PROCESSO DE ESTÁGIOS

|  | ✔ Voltar à lista de estágios                                                                                                 |  |  |  |  |
|--|----------------------------------------------------------------------------------------------------|--|--|--|--|
|  | Dados do Estágio                                                                                                    |  |  |  |  |
|  | Status: Válido I         Período: 01/04/2021 a 31/12/2021         Endereço do Estágio:         Dias de recesso concedidos: 0 |  |  |  |  |
|  | Dias de recesso disponíveis: 0<br>Dados do Estagiário                                                                        |  |  |  |  |
|  | Instituição de Ensino:<br>Curso:                                                                                             |  |  |  |  |

O status Válido – indica que o processo foi concluído e todas as partes envolvidas assinaram o documento.

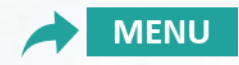

#### 7. ADITIVO DE ESTÁGIO

O **Termo aditivo** refere-se a alguma alteração no contrato, a exemplo de prorrogação, alteração de supervisor, horário, entre outros.

Tanto empresa como estagiário podem gerar o ADITIVO de contrato.

\*Todo procedimento é realizado via plataforma Ulife Carreiras.

\*O procedimento de assinaturas dos Termos Aditivos é igual ao processo demonstrado nesse tutorial para assinatura de documentos.

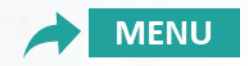

### 7. ADITIVO DE ESTÁGIO

Caso a empresa gerar o **Termo Aditivo**, deverá localizar o estudante no sistema, com contrato inicial no status **"válido"**, e dentro do cadastro no menu **"Ações"**, clicar em: **GERAR TERMO ADITIVO**.

Insira as alterações necessárias. Em seguida, o documento seguirá o fluxo de validação pelo time de atendimento da Instituição e assinaturas de todos os envolvidos.

🞓 Fale com o estagiário Visualizar Estágio Documentos Acompanhamentos ACÕES Horas de Estágio Informar Recesso Informar Rescisão Gerar Termo Aditivo

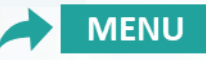

## 8. RESCISÃO DE ESTÁGIO

Para realizar a **RESCISÃO** (encerramento de contrato), tanto a EMPRESA concedente como a INSTITUIÇÃO DE ENSINO – IES podem emitir na plataforma.

\*A **RESCISÃO** pode ser solicitada a qualquer momento pelo estagiário, empresa ou IES.

\*Todo procedimento é realizado via plataforma Ulife Carreiras.

**Procedimento:** Localizar o estudante no sistema com contrato válido, e dentro do cadastro, no menu "Ações" clicar em: Informar Rescisão.

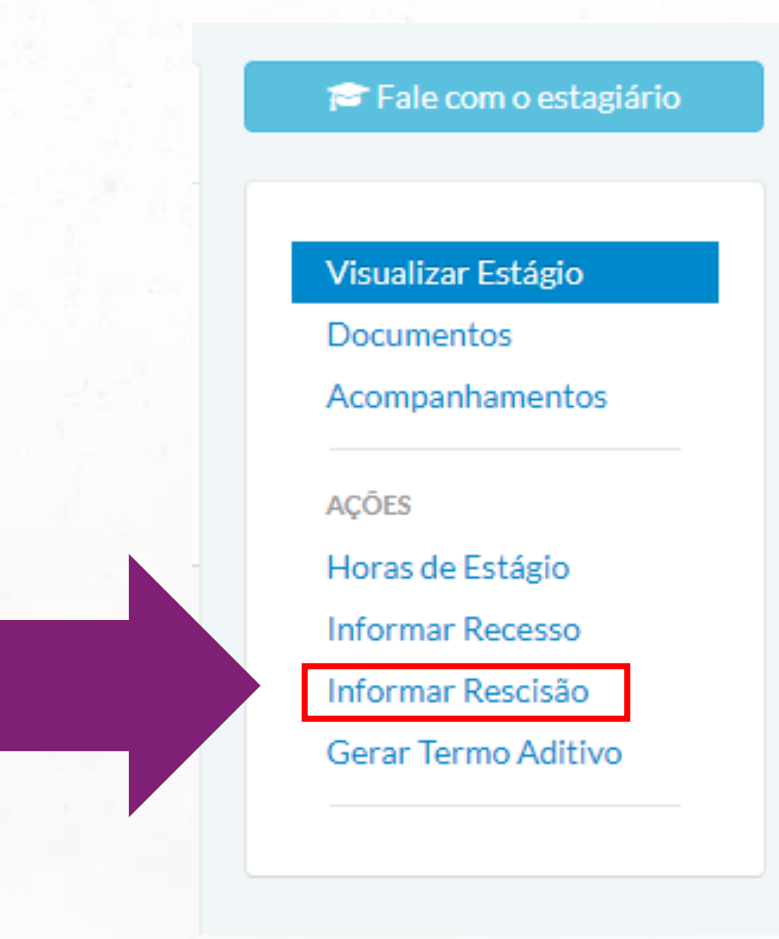

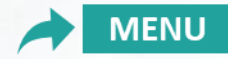

#### 9. OBSERVAÇÕES IMPORTANTES DO ESTÁGIO

#### Atenção:

- 1. Após a conclusão final do estágio tanto **Estágio Obrigatório como Não Obrigatório** o aluno tem o prazo de até 30 dias (respeitando o encerramento do semestre) para realizar a **entrega do relatório de estágios** para o time de atendimento da Instituição de Ensino – IES para posterior correção/acompanhamento do professor Orientador de estágio.
- 2. A cada 6 meses durante a realização do estágio, está previsto na lei, a entrega do **relatório semestral de estágio** para o time de atendimento aos estágios de sua Instituição de Ensino IES e posterior correção/acompanhamento do professor Orientador de estágio.
- 3. Com o Relatório de estágio **Não Obrigatório** o estudante pode validar horas de Atividades Complementares.
- 4. Empresa concedente: importante o acompanhamento das atividades realizadas pelo aluno, bem como a validação dos relatórios PELO SUPERVISOR DA EMPRESA.
- 5. Dúvidas, entrar em contato com o time de atendimento aos estágios da Instituição de Ensino IES.

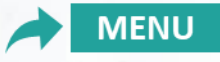

#### 10. RELATÓRIO DE ESTÁGIOS

**Atenção:** A cada 6 meses de estágio o estudante deve apresentar o relatório de estágio **SEMESTRAL** para avaliação e acompanhamento do supervisor da empresa e professor orientador de estágios da IES.

Ao término do estágio o estudante precisa apresentar o relatório de estágio **FINAL** para avaliação do professor orientador de estágios e do supervisor de estágios na concedente.

Segue documento do relatório de estágios final e semestral.

CLIQUE E ACESSE O MODELO DE RELATÓRIO

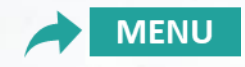

Para a realização dos estágios, solicitamos a formalização do **TERMO DE CONVÊNIO DE ESTÁGIO** entre Instituição de Ensino e Empresa concedente.

A formalização e assinaturas são realizadas pela plataforma de estágios <u>www.ulifecarreiras.com.br</u>

A Instituição de Ensino **ou** a empresa podem gerar o convênio por meio do cadastro já realizado. A empresa pode acessar pelo **MENU > CONVÊNIOS** na aba principal.

| l | <b>ŭ</b> life | 命 PAINEL | 🛱 VAGAS | r <sup>⊕</sup> estágios |   | I BUSCAR CANDIDATOS |
|---|---------------|----------|---------|-------------------------|---|---------------------|
| - | Meus Convên   | ios      |         | ľ                       |   |                     |
|   |               |          |         |                         | 1 |                     |
|   |               |          |         |                         |   | MENU                |

**Importante:** Ao gerar o convênio, você pode marcar apenas a data de início e deixar a data de término sem preencher – isso significa que o convênio é indeterminado e o mesmo é gerado apenas uma vez.

# No **MENU > status** é possível identificar se o convênio está ativo ou pendente de assinatura.

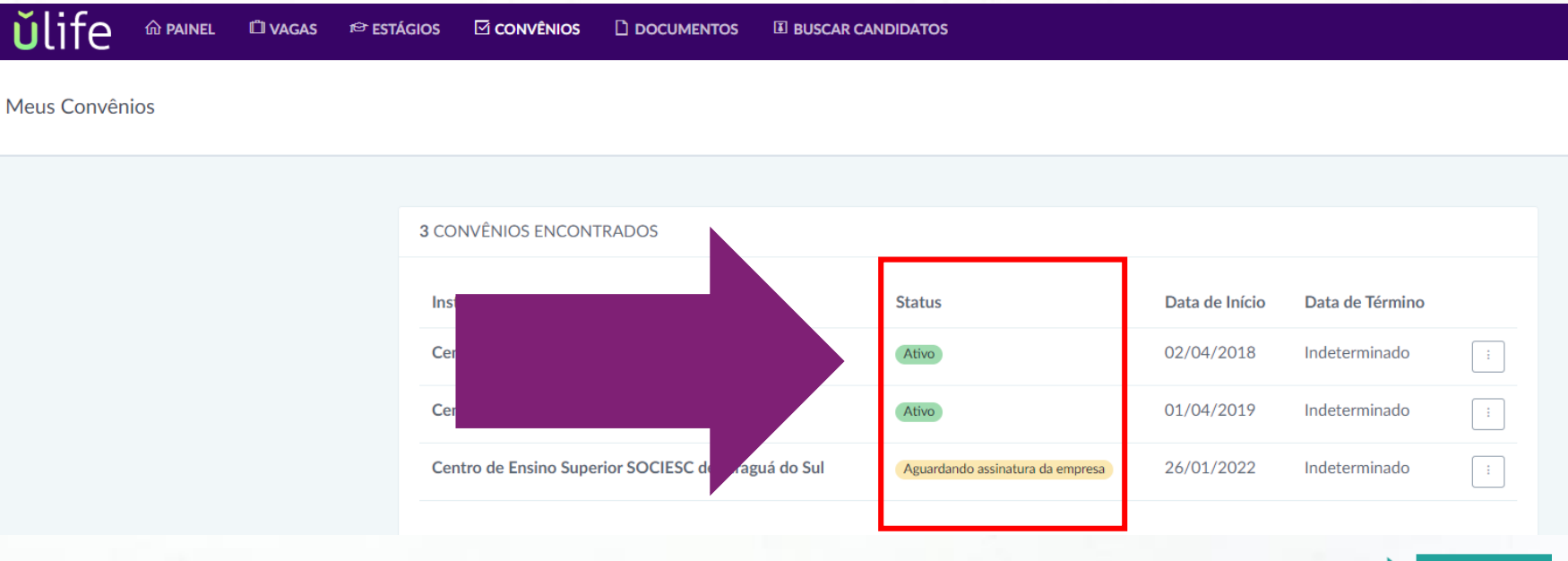

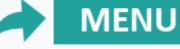

a

Na lateral direita da tela – nos três pontinhos (1) – ao clicar aparece a opção BAIXAR, ASSINAR ou EXCLUIR (2) (apenas quando o convênio não estiver ativo). Com o status ativo, significa que todas as partes já assinaram.

|                                                         | Data de In |
|---------------------------------------------------------|------------|
|                                                         | 02/04/201  |
| s Data de Início Data de Término                        | 01/04/201  |
| 02/04/2018 Indeterminado : a empresa                    | 26/01/202  |
| 01/04/2019 Indeterminado :                              |            |
| rdando assinatura da empresa 26/01/2022 Indeterminado : |            |
|                                                         |            |

(1)

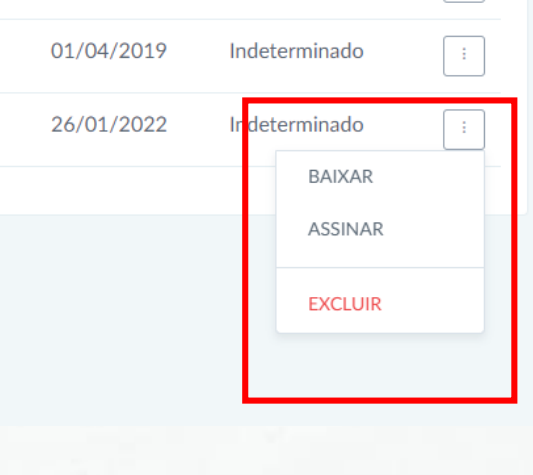

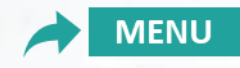

Ao clicar em **assinar**, vai aparecer a tela com o documento e o campo de assinatura para a empresa concedente.

< Assinatura Digital

| ×                                                                                                    | ASSINATURA DIGITAL                                       |
|----------------------------------------------------------------------------------------------------|----------------------------------------------------------|
| ŭlife                                                                                                    |                                                          |
| CONVÊNIO DE CONCESSÃO DE ESTÁGIO                                                                                                    |                                                          |
| Que, entre si, celebram a empresa         com           sode em         inscrito no CNP JMF           sob or fr         neste ato representado por seu representante legal,         portador do CPF n²                                                                                                    | Para assinar, primeiro confirme que é realmente você:    |
| ato representado conforme seu Estatuto Social, neste ato demoniada CONVENIDAD, resolven firmar o presente<br>convinio, nos termos da Lei nº 1178 de 25 de setembro de 2008, com as suas respectivas alterações, mediante as<br>clausadas e confiçõns esguntes:                                                                                                    | Digite seu CPF                                           |
| Citianada 1º-DO OBJETCI:<br>Constitui objeto do presente Convenio a concessito de estigio obrigatório/curricular a estudantes selecionados que<br>estejam regularmente matriculados e efetivamente frequentando curso de graduação de nivel superior da<br>CONVENIDAD.                                                                                                    | Digite sua senha de assinatura digital                   |
| Cláusula 2* - DASELEÇÃO:<br>Os candidatos ao estágio serão selecionados de acordo com os parâmetros estabelecidos pela CONVENENTE e<br>previamente informados a CONVENIADA                                                                                                    | Esqueceu a sent                                          |
| Cláusula 3ª - DOS DEVERES E DAS OBRIGAÇÕES:                                                                                                    | Ao clicar no botão abaixo, declaro que li e concordo com |
| I. SÃO OBRIGAÇÕES DACONVENENTE:                                                                                                    | o documento de convênio                                  |
| <ul> <li>Informar à Instituição de Ensino as oportunidades de estágios e as quantidades de vagas ofentadas;</li> <li>Realizar a seleção pública de estagián por meio de edita;</li> <li>Celebrar Temos de Compromisor com a Instituíção de Ensino e o Estagiánio, zelando pelo seu cumprimento;</li> <li>Usiponibilizar instalações que tenham condições de proporcionar ao Estagiánio atividades de aprendizagem</li> </ul>                                                                                                    | ASSINAR                                                  |
| socia, protessora e cultura;<br>e. Indica servidor pare atuar como Supervisor do estágio;<br>f. Manter a disposição da fecalização documentos que comprovem a relação de estágio;<br>g. Assegurar no ESTAGIARIO, sempre que o estágio tenha duração de igual ou superior a 01 (um) ano,<br>periodo de necesso da 30 (trinta) das, a ser gozado preferencialmente durante suas ferias escolares;<br>h. Propicier ao ESTAGIARIO, semportunidos es condições para vienceira o aprendizado e adquirir                                                                                                    | Invalidar                                                |
| experiencias prancisas na minis do sua normação,<br>L. Comunicar a Instituição de Ensino, invelsidamente, por escrito, a ocorrência de qualquer ato ou fato<br>relevante concernente à realização do estágio:<br>J. Avialiar os resultados do presente instrumento e superir as aiterações julgadas necessárias;                                                                                                    |                                                          |
| II. SÃO OBRIGAÇÕES DAINSTITUIÇÃO DE ENSINO:                                                                                                    |                                                          |
| <ul> <li>a. Divulgar as oportunidades de estágico a es quantidades de vagas defactás pela CONVERENTE;</li> <li>b. Encaminhar o ESTAGARIO a CONVENENTE, desarreda a compatibilidad do curricido de seu curso com os megalatos recessarios para o preventimento da vaga defatada;</li> <li>c. Availar es instalações da parte CONVENENTE do estágico e sua adequação à formação cultural e curso de terminar do estágico e as a defacação para de terminar do estágico e sua adequação a dormação cultural e de Prestar informações referentes ao currículo e curga horária do curso;</li> <li>e. Pará o Estágico a apresentação portódica, em praso ruño as Degerios a Difesión (meses, de relatório de</li> </ul> |                                                          |
| atividades;<br>f. Indicar professor orientador, da área desenvolvida no estágio, como responsável pelo acompanhamento e<br>avaliação das atividades do Estagário;                                                                                                    |                                                          |

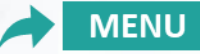

а

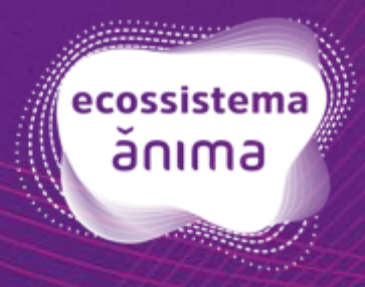